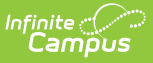

# **Getting Started - Campus Student and Campus Parent**

Last Modified on 06/26/2023 12:55 pm CDT

Welcome to the new Campus Student and Campus Parent portals!

Campus Student and Campus Parent put school information at your fingertips with real-time access to announcements, assignments, attendance, grades, schedules, and more!

## Logging in to the App

The Campus Student and Campus Parent apps provide the same tools as the browser version, with the benefit of the option to Stay Logged In and receive push notifications.

- 1. Download the app from the App Store or Google Play
- Search for your **District Name** and **State**, entering at least 3 characters of your district's name to search. Select your district from the list.
- 3. Enter your **Username** and **Password**, provided by your school.
- If using a secure, private device, mark Stay Logged In to receive mobile push notifications, if enabled by your school.
- 5. Click Log In!

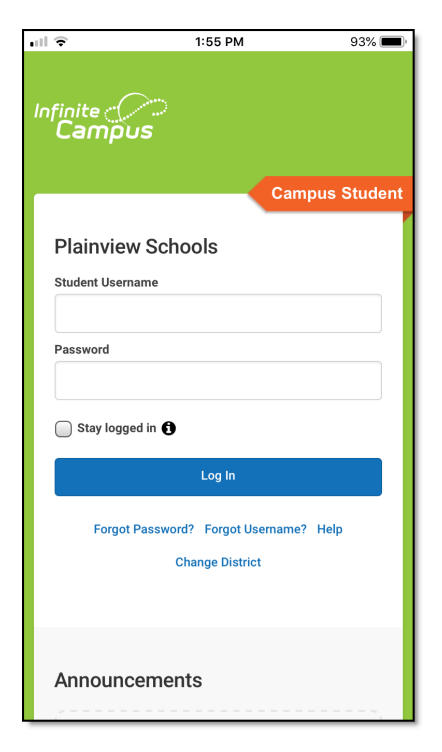

### Logging in from a Web Browser

Students and parents have different login pages.

- 1. Visit infinitecampus.com and click Login at the top right.
- 2. Search for your District Name and State. Select your district from the list.
- 3. Click Parent/Student
- 4. Click either Campus Parent or Campus Student.
- 5. Enter the Username and Password provided by your school.
- 6. Click Log In!

### **Have an Activation Key?**

Your school may provide you with an Activation Key. Use this key to create your own user account.

- 1. If using the **Campus Parent** mobile app, open the app and search for your **District Name** and **State.** Skip to Step 5.
- 2. If using a web browser, visit infinitecampus.com and click Login at the top right.

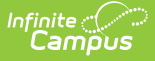

- 3. Search for your **District Name** and **State**. Select your district from the list.
- 4. Click **Parent/Student** and then click **Campus Parent**.
- 5. Click New User?
- 6. Enter your Activation Key in the space provided and then Submit.
- 7. Enter a Username and Password and click Submit.

### How do I get Notifications?

Notifications are available through the Campus Student and Campus Parent mobile apps, if enabled by your school. You may need to enable notifications on your device as well, in addition to the app settings.

- 1. Before you log in, mark **Stay Logged In** to receive notifications.
- 2. After logging in, click the **user menu** in the top right and then click **Settings** and **Notification Settings**.
- From there, indicate which types of notifications you'd like to receive and set the threshold for notifications.
   For example, indicate if you only want to receive Assignment notifications if the score is below 70%.
- 4. Click Save.

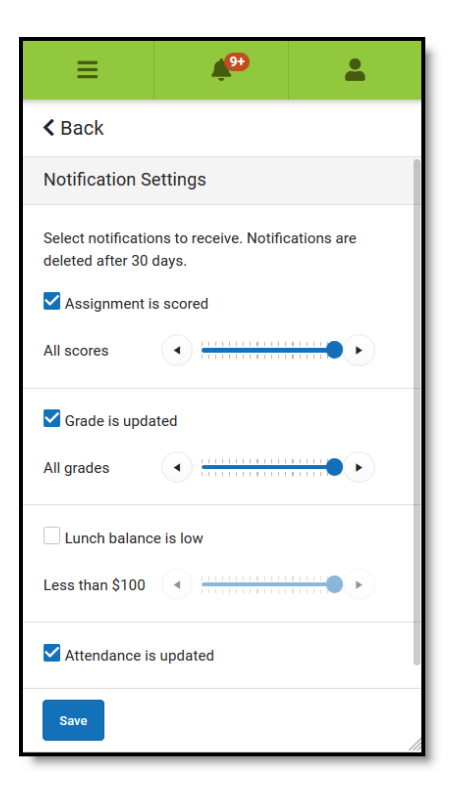

### **Need help?**

Schools choose whether to enable individual tools in Campus Student and Campus Parent, so if you're having trouble accessing a specific tool, contact your school.

Otherwise, visit infinitecampus.com and scroll down to **Parents & Students** for troubleshooting tips and more information about the apps.

#### **Supported Devices**

To use the Campus Student or Campus Parent apps, mobile devices must be on an Android version of 5.0 or later and iOS devices must be on a version of 12.4 or later.

#### Parent Portal Verification and Activation Guide:

When a parent/guardian calls to request their Parent Portal account be activated, please follow the steps shown below.

**1.** Receiving the call from the parent/guardian:

Thank you for calling to activate your parent portal account. Could you please provide me with your child's name. To ensure I am looking at the right student's account and to protect student information, can you please provide me with your child's date of birth, address and your email address. We will use this email to send you the activation code and instructions.

Check the student's portal page (see below) to make sure there are no warnings, such as "Do Not Contact" or "No Contact" for the parent/guardian. Make sure the caller is listed as a "Guardian" (see below)

(Note: If the caller has multiple children at the school, you will need to check each student's profile page.)

| Summary 🏠<br>E: Grade: 09 🖕 DOB:                                                                           | <u>^</u>                                                                                                    |                                                                                                    |
|----------------------------------------------------------------------------------------------------|----------------------------------------------------------------------------------------------------|----------------------------------------------------------------------------------------------------|
| Person Information                                                                                         |                                                                                                    | Quick Contacts                                                                                                    |
| Full Name       Grade       Birth         09       09         Email       Primary Home         00: English | Date Age Student Number<br>14<br>Language Student Number<br>Show More                                                                              | Mother<br>(Guardian)<br>EMERGENCY PRIORITY 1<br>Cell Phone                                                                                                    |
| Households<br>Sheffield PRIMARY  Household Address map map EMERGENCY PRIORITY 1                            | Father<br>(Guardian)<br>EMERGENCY PRIORITY 2<br>G<br>Guardian)<br>EMERGENCY PRIORITY 2<br>G<br>G<br>Grade<br>09<br>Update Census>People>Households | Father       G         (Guardian)       EMERGENCY PRIORITY 2         Cell Phone       Image: Color of the second second sec |

Once you have verified the caller's information and relationship to the student(s), please complete the following steps.

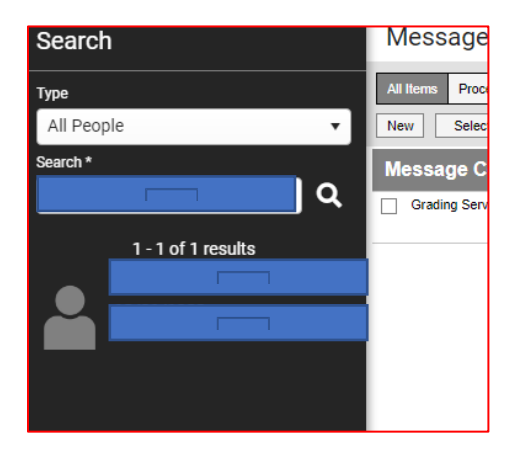

**3.** Using the search function  $\bigcirc$ , change the "Type" to "All People" and enter the parent/guardian last name, first name.

Be sure to select the correct person. There may be instances where you see several individuals with the same last name, first name. If so, please check the students names in the parent/guardian profile.

|                       | DOB:             |                 |                  |                    |
|-----------------------|------------------|-----------------|------------------|--------------------|
| Save Delete           | 🖶 Person Summ    | nary Report 📄 D | emographics Data |                    |
| Person Infor          | mation           |                 |                  |                    |
| PersonID              |                  |                 |                  |                    |
| *Last Name            | *First Name      | Middle Name     | Suffix<br>•      | Upload Picture     |
| *Gender               | Pronouns         |                 |                  |                    |
| F: Female 🔻           | <b>•</b>         |                 |                  |                    |
| Birth Date (Age: 40)  | Soc Sec Number   |                 |                  | No Image Available |
| Race/Ethnicity (Edit) |                  |                 |                  |                    |
| State Race/Ethnicity: | W:White, not His | spanic          |                  |                    |
| Federal Designation:  | 6:White          |                 |                  |                    |
| Race(s):              | White            |                 |                  |                    |
| Tribal Affiliation:   |                  |                 |                  |                    |
| Tribal Enrollment     |                  |                 |                  |                    |

**4.** After finding the parent/guardian name, select the name. You will now see a page titled "**Demographics**."

From this page, look along the right margin of the screen and select "**Relationships**"

Demographics Enrollments Fees ID History Identities Impact Aid Membership in Households Military Connections

Payments Programs

|                                     |                                   | Rela               | ationships                                                                                                    | >              |             |
|-------------------------------------|-----------------------------------|--------------------|----------------------------------------------------------------------------------------------------|----------------|-------------|
| Relationships 🏠                     |                                   |                    |                                                                                                    |                |             |
|                                     |                                   |                    |                                                                                                    |                |             |
| Save New Non-Household Relationship |                                   |                    |                                                                                                    |                |             |
|                                     |                                   |                    |                                                                                                    |                |             |
| Relationships within the            | *Primary Household Relations      | hips               |                                                                                                    |                |             |
| Name Gender Relationship            | Start Date End Date               | Emergency Priority | Guardian Mailing                                                                                                    | Portal Messeng | ger Private |
| Father                              | <ul> <li>• 01/01/1901</li> </ul>  | 2                  | Image: Image: |                |             |
| F Mother                            | <ul> <li>• 01/01/1901 </li> </ul> | 1                  |                                                                                                    |                |             |
|                                     |                                   |                    |                                                                                                    |                |             |

- 5. From the "Relationships" window, you will "click" on "Guardian," "Mailing," "Portal," and "Messenger." Be sure to select "Save" before leaving this screen. Do not worry about the "Start Date." If prompted, enter that day's date.
- 6. Once you have completed this Step 5, return to the "Demographics" screen. Once you are back at the parent/guardian Demographic screen, scroll down to "Personal Identifiers." Within this section is the field titled "Person GUID"

The "**Person GUID**" is the alphanumeric code you will **copy** <u>and</u> **paste** into the email you will send the parent/guardian. (See image below)

| Local Student Number Use Ed-Fi ID   Student State ID Get Ed-Fi ID   Local Staff Number Use Ed-Fi ID   Staff State ID Get Ed-Fi ID   Parent Ed-Fi ID Get Ed-Fi ID   Person GUID Portal Username No-Adive Forder Account  Personal Contact Information  Contact Information Private Emergency Attendance Messenger Preferences Contact Reasons Behavior Secondary Email: Contact Information Contact Information Contact Informati Contact Information Contact Information Con                                                                                                    | Personal Contact               | t Inform | Private          | Emergency | Messenger<br>Attendance | Preferences (<br>Behavior<br>Messenger | Contact<br>Staff (<br>2 | Reason<br>General | s<br>Priority | Teacher |  |
|----------------------------------------------------------------------------------------------------|--------------------------------|----------|------------------|-----------|-------------------------|----------------------------------------|-------------------------|-------------------|---------------|---------|--|
| Local Student Number Use Ed-Fi ID   Student State ID Get Ed-Fi ID   Local Staff Number Use Ed-Fi ID   Local Staff State ID Get Ed-Fi ID   Staff State ID Get Ed-Fi ID   Parent Ed-Fi ID Get Ed-Fi ID   Person GUID Get Ed-Fi ID   Portal Username Novelin-Fondet Novelin   Personal Contact Information Private Emergency Attendance Messenger Staff General Priority Teacher Email.                                                                                                    | Personal Contact               | t Inform | ation<br>Private | Emergency | Messenger<br>Attendance | Preferences (<br>Behavior<br>Messenger | Contact<br>Staff (      | Reason<br>General | s<br>Priority | Teacher |  |
| Local Student Number Use Ed-Fi ID Generate Number Student State ID Get Ed-Fi ID Local Staff Number Use Ed-Fi ID Local Staff State ID Get Ed-Fi ID Parent Ed-Fi ID Get Ed-Fi ID Parent Ed-Fi ID Get Ed-Fi ID Parent Ed-Fi ID Parent Ed-Fi ID Pa | Personal Contact               | t Inform | ation<br>Private | Emergency | Messenger<br>Attendance | Preferences (<br>Behavior<br>Messenger | Contact<br>Staff (      | Reason<br>General | s<br>Priority | Teacher |  |
| Local Student Number       Use Ed-Fi ID       Generate Number         Student State ID       Get Ed-Fi ID       Use Ed-Fi ID         Local Staff Number       Use Ed-Fi ID       Get Ed-Fi ID         Staff State ID       Get Ed-Fi ID       Get Ed-Fi ID         Parent Ed-Fi ID       Get Ed-Fi ID       Get Ed-Fi ID         Person GUID       Get Ed-Fi ID       Get Ed-Fi ID         Personal Contact Information       No-Adim F-AddAcement       No-Adim F-AddAcement                                                                                                    | Personal Contac                | t Inform | ation            |           |                         | Derferences                            |                         | 0                 | _             |         |  |
| Local Student Number       Use Ed-Fi ID       Generate Number         Student State ID       Get Ed-Fi ID         Local Staff Number       Use Ed-Fi ID         Staff State ID       Get Ed-Fi ID         Parent Ed-Fi ID       Get Ed-Fi ID         Person GUID       Get Ed-Fi ID         Portal Username       Ito's dire Person dividencent                                                                                                    |                                |          |                  |           |                         |                                        |                         |                   |               |         |  |
| Local Student Number       Use Ed-Fi ID       Generate Number         Student State ID       Get Ed-Fi ID         Local Staff Number       Use Ed-Fi ID         Staff State ID       Get Ed-Fi ID         Parent Ed-Fi ID       Get Ed-Fi ID                                                                                                    | Person GUID<br>Portal Username |          | Pontal Acc       |           |                         |                                        |                         |                   |               |         |  |
| Local Student Number Use Ed-Fi ID Generate Number Student State ID Get Ed-Fi ID Local Staff Number Use Ed-Fi ID Staff State ID Get Ed-Fi ID Parent Ed-Ei ID Coat Ed Ei ID                                                                                                    |                                |          |                  |           | Ser Eu-PHD              |                                        |                         |                   |               |         |  |
| Local Student Number Use Ed-Fi ID Generate Number Student State ID Use Ed-Fi ID Local Staff Number Use Ed-Fi ID Staff State ID Get Ed-Fi ID                                                                                                    | Parent Ed-Fi ID                |          |                  |           | Set Ed-FillD            |                                        |                         |                   |               |         |  |
| Local Student Number Use Ed-Fi ID Generate Number Student State ID Get Ed-Fi ID Local Staff Number Use Ed-Fi ID                                                                                                    | Staff State ID                 |          |                  |           | Get Ed-Fi ID            |                                        |                         |                   |               |         |  |
| Local Student Number Use Ed-Fi ID Generate Number Student State ID Get Ed-Fi ID                                                                                                    | Local Staff Number             |          |                  |           | Use Ed-Fi ID            |                                        |                         |                   |               |         |  |
| Local Student Number Use Ed-Fi ID Generate Number                                                                                                    | Student State ID               |          |                  |           | Get Ed-Fi ID            |                                        |                         |                   |               |         |  |
|                                                                                                    | Local Student Number           |          |                  |           | Jse Ed-Fi ID            |                                        |                         | Generat           | e Numbe       | r       |  |

**7.** Before leaving, be sure the following boxes are checked:

- "Emergency"
- "Attendance"

• "Staff" (If the person is a District staff member.)

- "General"
- "Priority"
- "Teacher"

#### Do not select "Behavior Messenger"

Verify the email address is correct and you have the correct phone numbers for the parent.

Before exiting this page, be sure to hit "Save"

**8.** After completing Steps 1 - 7, email the parent the following message.

#### Dear Mr. / Mrs. (Enter Last Name)

Thank you for taking time to call to activate your parent portal account. Please use the following alphanumeric code (copy and paste Person GUID here) to create your parent portal account. To create your account, please use this link: <a href="https://amphitheater.infinitecampus.org/campus/portal/amphitheater.jsp">https://amphitheater.infinitecampus.org/campus/portal/amphitheater.jsp</a>

Please select the "New User" link. You will be prompted to enter the activation code provided above.

If you prefer to access your parent portal account from your mobile device, please download the app in the iTunes application store or the Android store.

The attached guide should help in learning the features and tools you will have access to in the portal.

Have a wonderful day.